MCDB/BCHM 4312 & 5312 – Quantitative Optical Imaging

Lecture 16:

# Identifying objects by intensity thresholding

Lecturer: Jian Wei Tay

Date: 29 September 2021

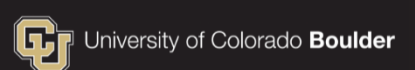

#### Learning objectives

- The logical data type
- Identifying objects with intensity thresholds
- Measuring object data using regionprops

#### The logical data type

The logical data type contains binary values

Elements can be either true (1) or false (0)

#### Declaring a variable with logical data

- true or false
  - >> A = true
  - >> A = true(1, 10)

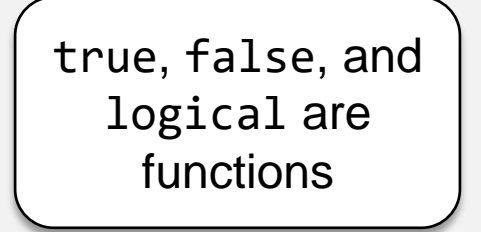

#### **Comparing matrix values**

 To identify bright objects in an image, we can compare the value of each element in the image data to a threshold

# I > threshold

#### **Comparison operators**

| Operator | Description                 |
|----------|-----------------------------|
| ==       | Exactly equal               |
| ~=       | Not equal to                |
| >        | Greater than                |
| >=       | Greater than or equal to    |
| <        | Less than                   |
| <=       | Less than or equal to       |
| ~        | Not (inverts logical value) |

What is the output of the command below?

L = 10 > 20

A. true (1)
B. false (0)

What is the output of the command below?

$$L = [1 \ 2 \ 3 \ 4 \ 5] > 3$$

- A. true
- B. false
- C. [0 0 0 1 1] D. [1 1 0 0 0]

• What is the output of the command below?

$$L = [1 2 3 4 5] <= 2$$

- A. true
- B. [1 1 0 0 0]
- C. [0 0 0 1 1] D. [1 0 0 0 0]

#### The not operator ~

- The ~ operator inverts the values of a logical matrix
- Example:
  - >> L = [1 0 1 1 0]; >> ~L

ans =

| 1×5 | logical | array |
|-----|---------|-------|
|     |         |       |

0 1 0 0 1

What is the output of the command below?

$$L = \sim ([1 \ 2 \ 3 \ 4 \ 5] <= 2)$$

#### **Questions?**

# **Application: Intensity thresholding**

 Goal is to identify bright objects in a fluorescent microscope image by labeling each foreground/object pixel as true and everything else as false

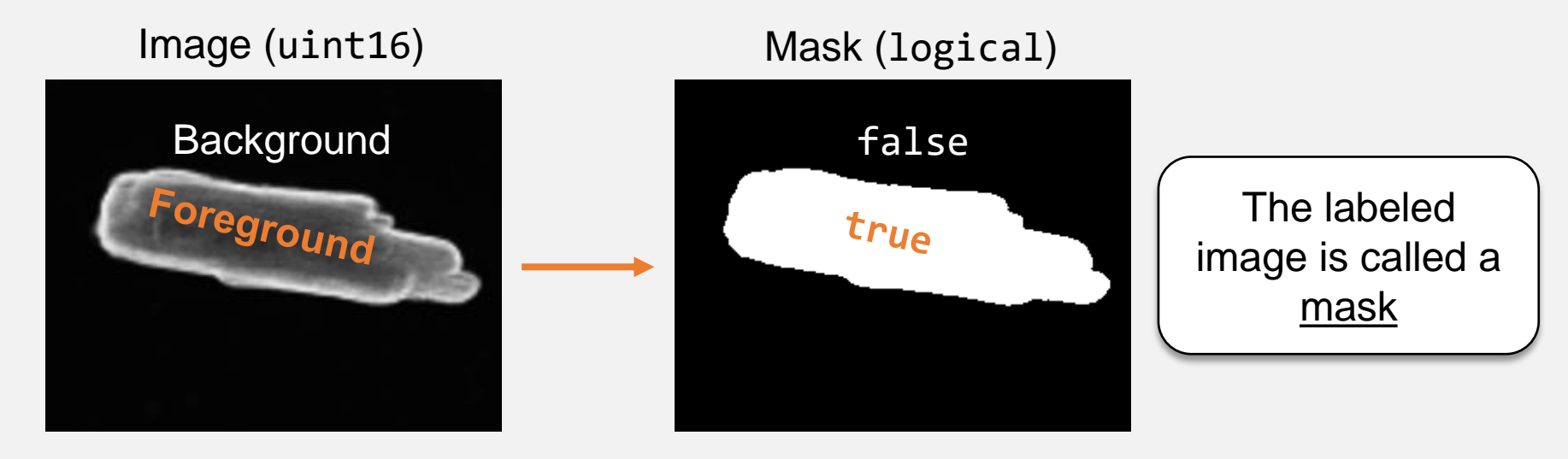

#### Intensity thresholding

- Basic idea is to use a comparison operator to set a threshold value
  - I > threshold

- All pixels greater than the threshold will be labeled true and identified as an object

- Read in the image l11\_moreCardiomyocytes.tif
- Make a mask that identifies the cells in the image using intensity thresholding

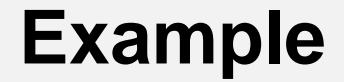

I = imread('l11\_moreCardiomyocytes.tif');

mask = I > 1000;

#### To visualize the mask

• Use bwperim to find the perimeter of the mask

P = bwperim(mask);

 Use imshowpair to display the perimeter on the original image

imshowpair(P, I)

Image in first argument displayed in green, second argument in magenta

 Update your code to use bwperim and imshowpair to display the mask

#### Example

I = imread('l11\_moreCardiomyocytes.tif');

mask = I > 1000;

- P = bwperim(mask);
- imshowpair(P, I);

#### Finding the correct threshold

- To find the "best" threshold:
  - Test different values ("trial-and-error")
  - Use the data tips tool to estimate
  - Take a line profile using improfile
  - Look at intensity histogram (next week)

#### How do you know if mask is accurate?

- Check manually by eye (e.g., using bwperim and imshowpair)
- Compare object size with known values from other measurements
- Manually label objects by hand (ground truth) and compare with labels generated by thresholding

#### Measuring cell properties with regionprops

 Once you have the mask, you can measure data using the function regionprops

celldata = regionprops(mask)

 The output of regionprops is a struct or structured array

# Structured Arrays (struct)

- struct is a MATLAB data type
- Data is stored in named <u>fields</u>

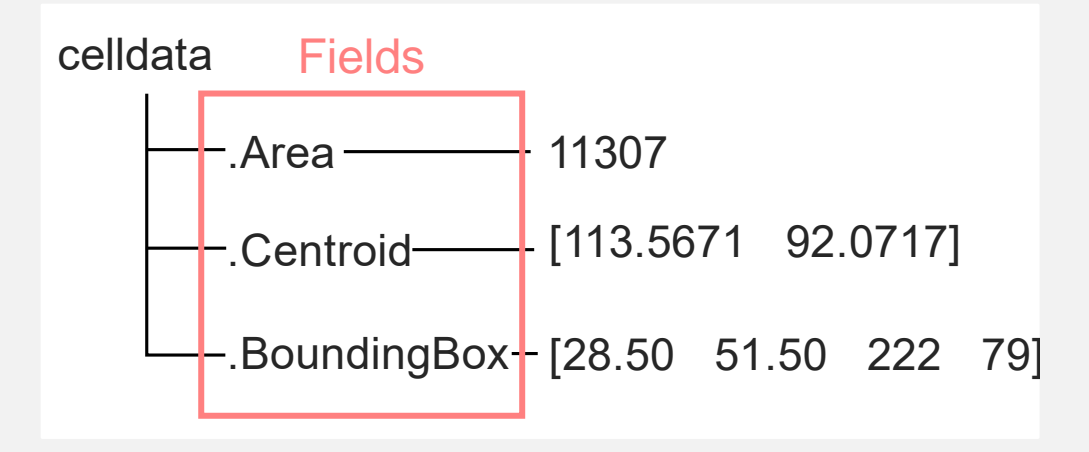

Unlike a matrix or array, a struct can hold different data types of different sizes in each field

#### Accessing data from a struct

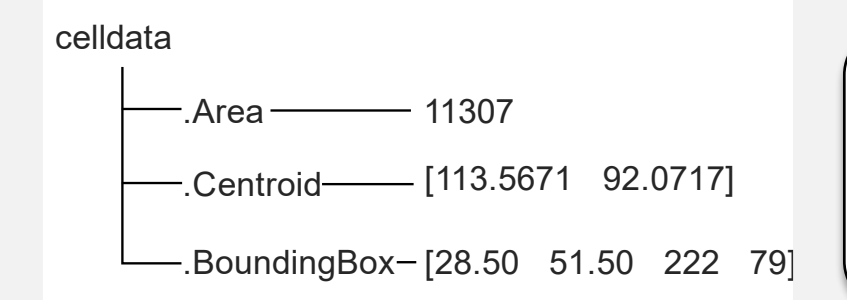

Remember that length values are in pixels. You must multiply with the image pixel size to convert to real units.

 Use "dot notation" to access data in a struct variable\_name.field\_name

• Example: >> celldata(1).Area

Field names are case-sensitive. With regionprops, they all start with an uppercase letter. Measure different properties by specifying in input

# celldata = regionprops(mask, ... 'Area', 'Centroid', 'MajorAxisLength')

Read the documentation to understand what these properties are

#### Measuring data with multiple objects

- Each element of the struct output of regionprops refers to a different object
- Every element in the struct will have the same fields
- Use indexing to access data from a specific object:

variable\_name(index).field\_name

#### How many objects were detected?

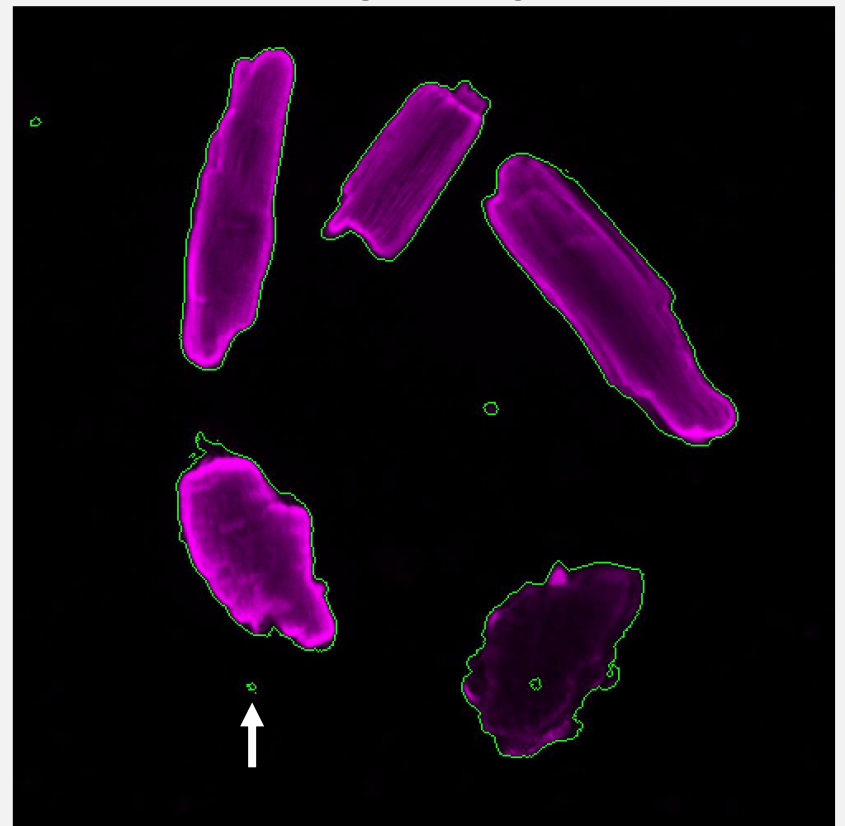

regionprops identifies objects by looking for connected region of trues in the mask.

Need to be careful – a single unconnected pixel (arrow) will be a new object

#### How many objects were detected?

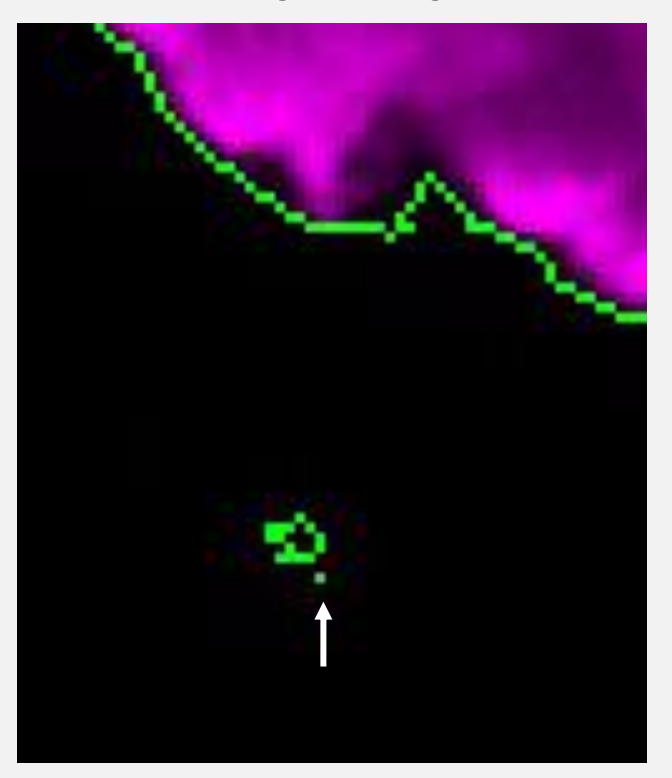

regionprops identifies objects by looking for connected region of trues in the mask.

Need to be careful – a single unconnected pixel (arrow) will be a new object

#### Removing small objects using bwareaopen

- The function bwareaopen will remove objects smaller than a threshold size from the mask
- Example:

#### Removes objects < 100 pixels in area from the mask

# Number of detected objects = number of elements in struct

#### numCells = numel(celldata)

The function numel returns the <u>**num</u>ber of <u><b>el**ements in a</u> variable</u>

# Analyzing data

 To analyze data from the output of regionprops, we must first concatenate (join) elements together

Use the function cat

#### >> areas = cat(1, celldata.Area)

The first argument of cat specifies the dimension to join. In this example, DIM = 1 means to join the data in rows.

# Analyzing data

 Once the data is in a matrix, you can use indexing and functions as usual

- Modify your code to concatenate the Area for each cell into a new matrix
- Compute the mean area of the cells in the image

#### Example

```
I = imread('l11_moreCardiomyocytes.tif');
mask = I > 1000;
```

```
%Remove small objects
```

```
mask = bwareaopen(mask, 300);
```

```
%Measure cell data
celldata = regionprops(mask);
```

```
%Measure mean cell area
areas = cat(1, celldata.Area); %Concatenate (join) areas into a single matrix
mean(areas) %Compute the mean area
```